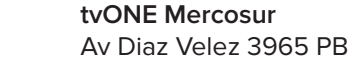

## tvONE USA

2791 Circleport Drive Erlanger, KY 41018 USA Tel 859-282-7303 Fax 859-282-8225 sales@tvone.com www.tvone.com

tvONE Latin America 6991 NW 82 Avenue #8

tvONE Europe Continental Approach Westwood Industrial Estate Margate, Kent CT9 4JG, UK Tel +44 (0)1843 873311 Fax +44 (0)1843 873312 sales.europe@tvone.com

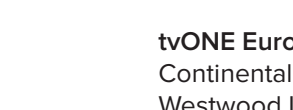

🚫 tvone

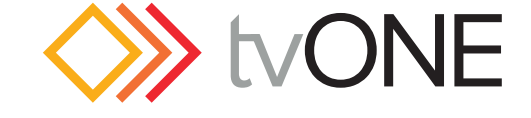

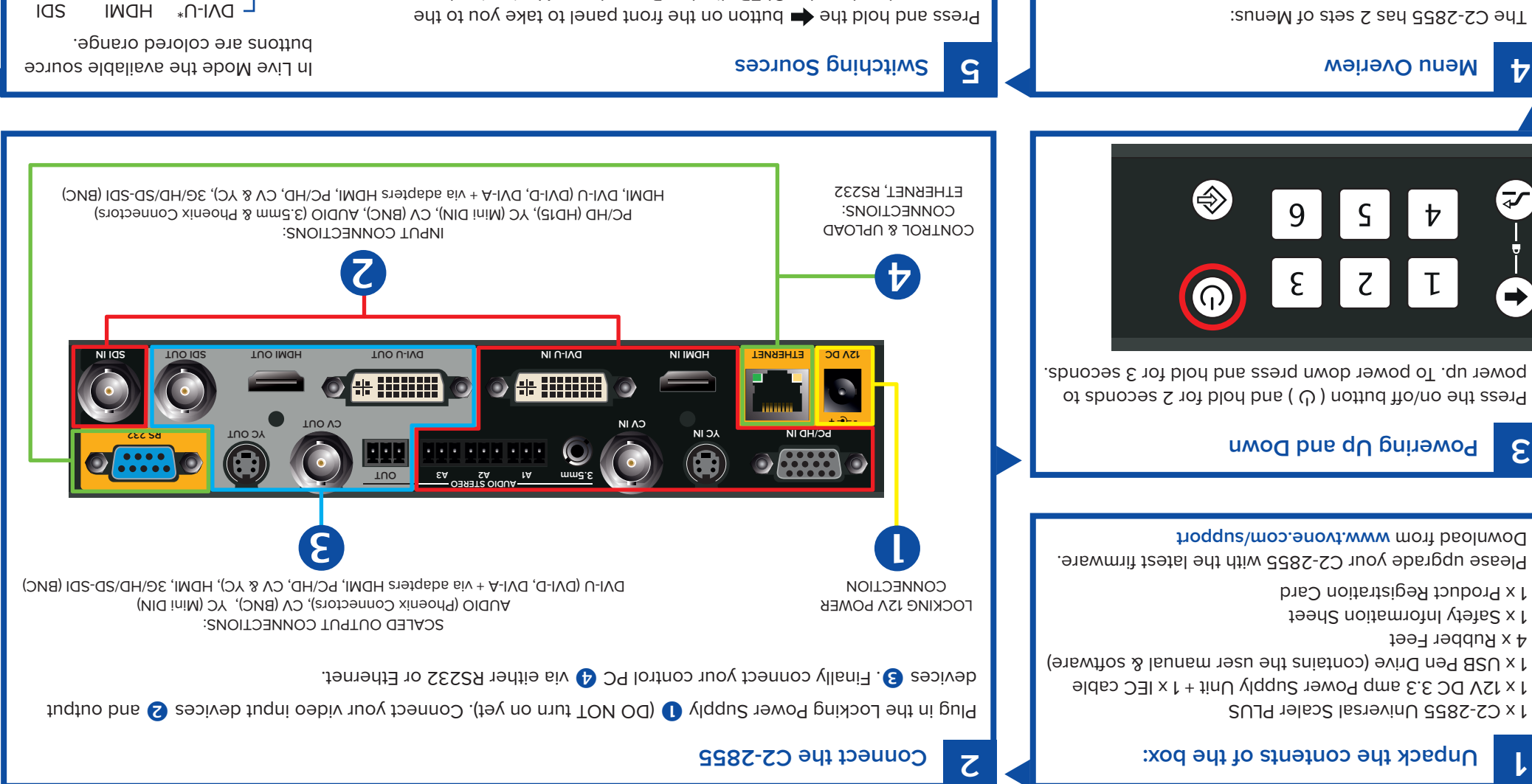

to switch between sources. to put you in Live Mode then press the relevant buttons marked '1 - 6' top menu level on the OLED display. Press the 🔻 Navigation button

# Changing Resolutions

desired resolution. The factory default is 1280x720p 60Hz. Press the 🔻 for resolution and 'ok'. You can now scroll through to your a choice of Connectors or Video. Press the 🔻 for Video then 'ok'. button to go to Set up then 'ok'. Press the 🔻 for Outputs then you have Hold the ◀ button to go to Home on the OLED. Press the ▼ Navigation

+ via adapters HDMI, PC/HD, CV & YC) \*DVI-U = Universal DVI - (DVI-D, DVI-A ΛC JУ PC/HD 9 S  $\mathbf{7}$ 

τ

8

7

Sources-

The C2-2855 has 2 sets of Menus:

## **SET UP**

settings, Inputs, Outputs, Layers, Presets and Transitions. This menu set is used to configure System

## ΓΙΛΕ

and Fade to Black Logo Selection, Image Freezing, Transition Selection Picture (PIP) Control, Swapping Layers, Audio Routing, is used for Preset Recall, Source Selection, Picture-in-The LIVE menu set provides 'end user' functionality and

Miami, FL 33166 USA Tel 305-396-6275 Fax 305-418-9306 sales.latinoamerica@tvone.com

tvONE Asia 16F-4, No.75, Sec. 1 Xintai 5th Rd, Xizhi Dist New Taipei City 22101 Taiwan R.O.C. Tel +886 2 2698-2296 Fax +886 2 2698-2297 sales.asia@tvone.com

Capital Federal (1200) Buenos Aires, Argentina Tel +54 11 5917-2525 Fax +54 11 4032-0281 sales.mercosur@tvone.com

tvONE China Rm. 1007 Golden Peach Bldg. No.1900 Shangcheng Road Pudong, Shanghai China 200120 Tel +86 21 5830-2960 Fax +86 21 5851-7949 Email: sales.china@tvone.com

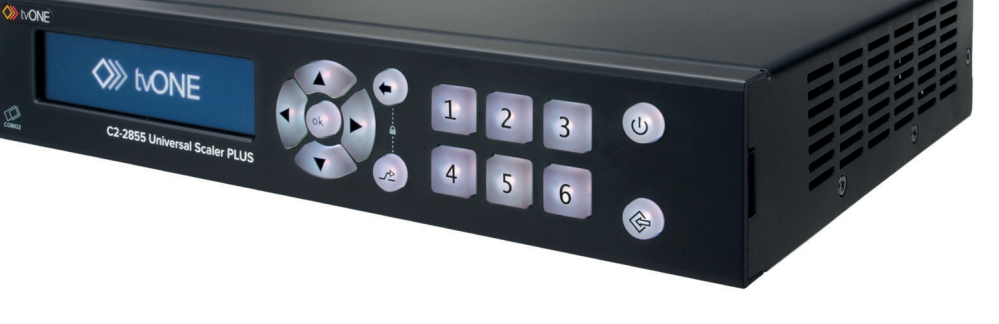

C2-2855

**Quick Start Guide** 

## 6 Layering Control

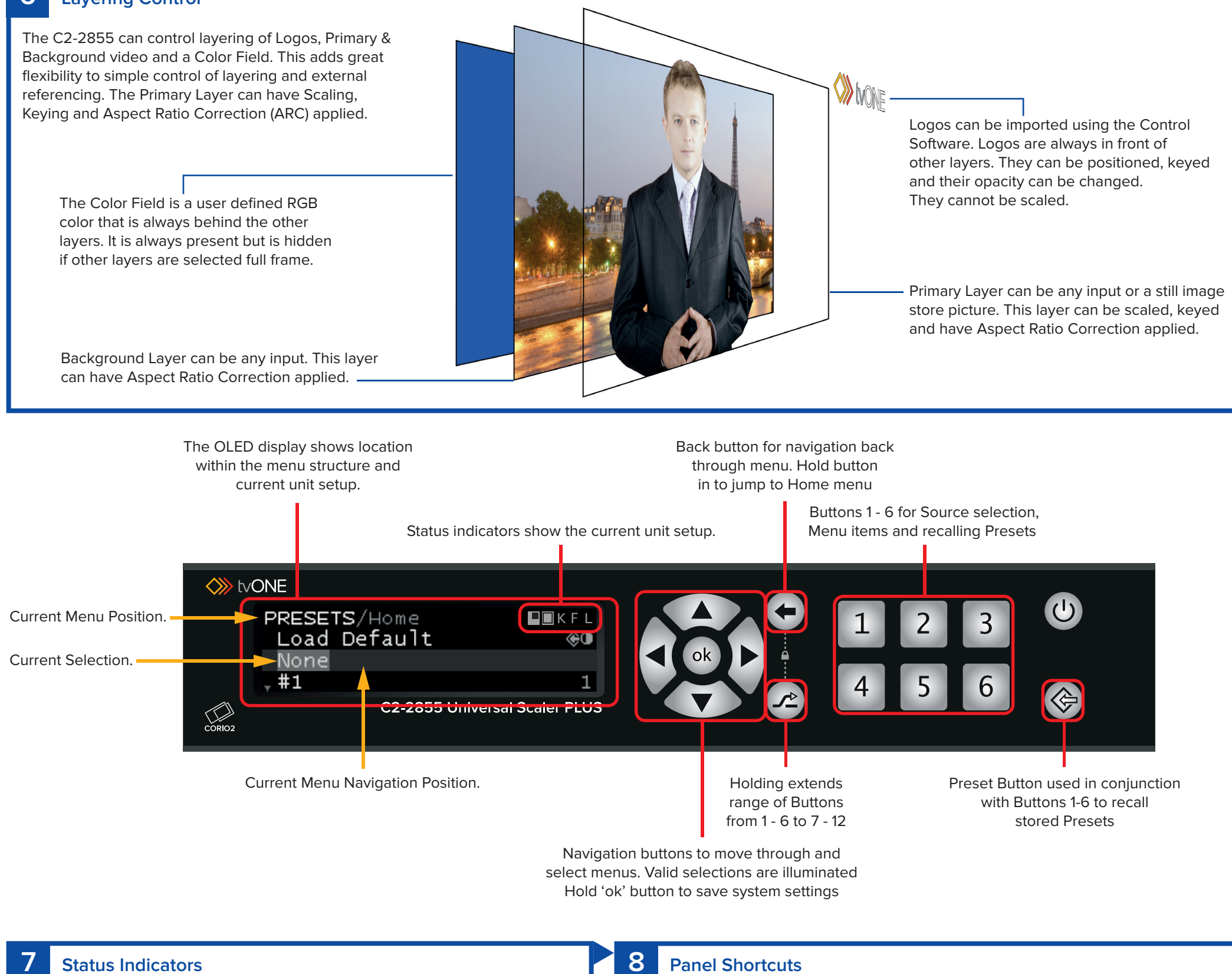

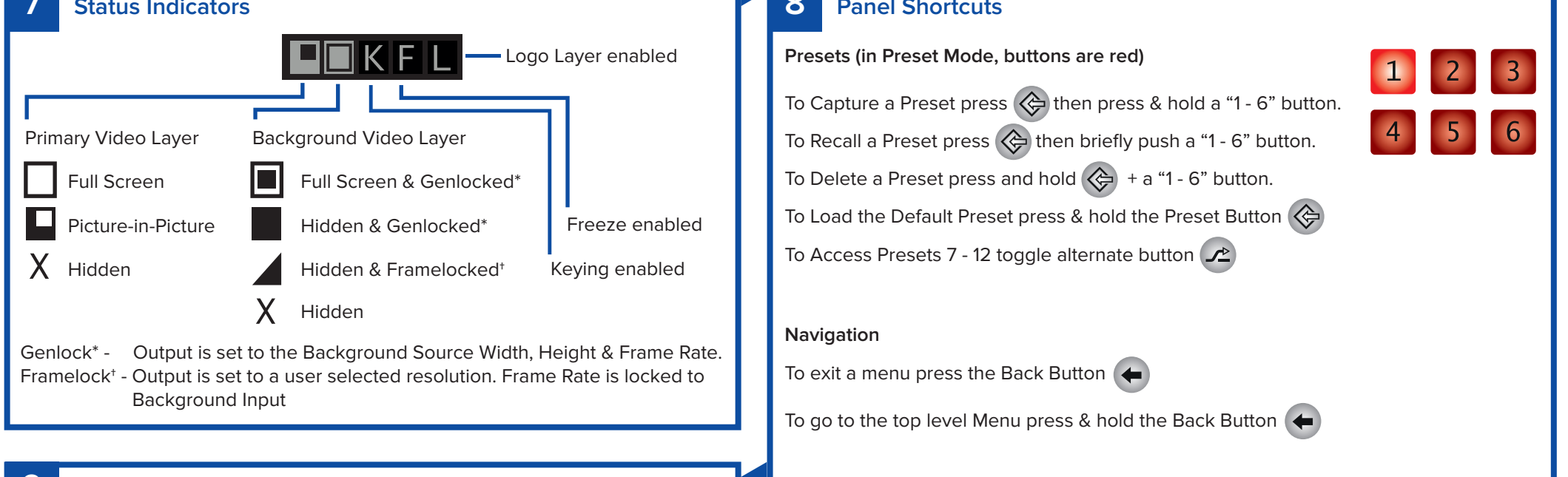

## **9** Set Up Menu Map

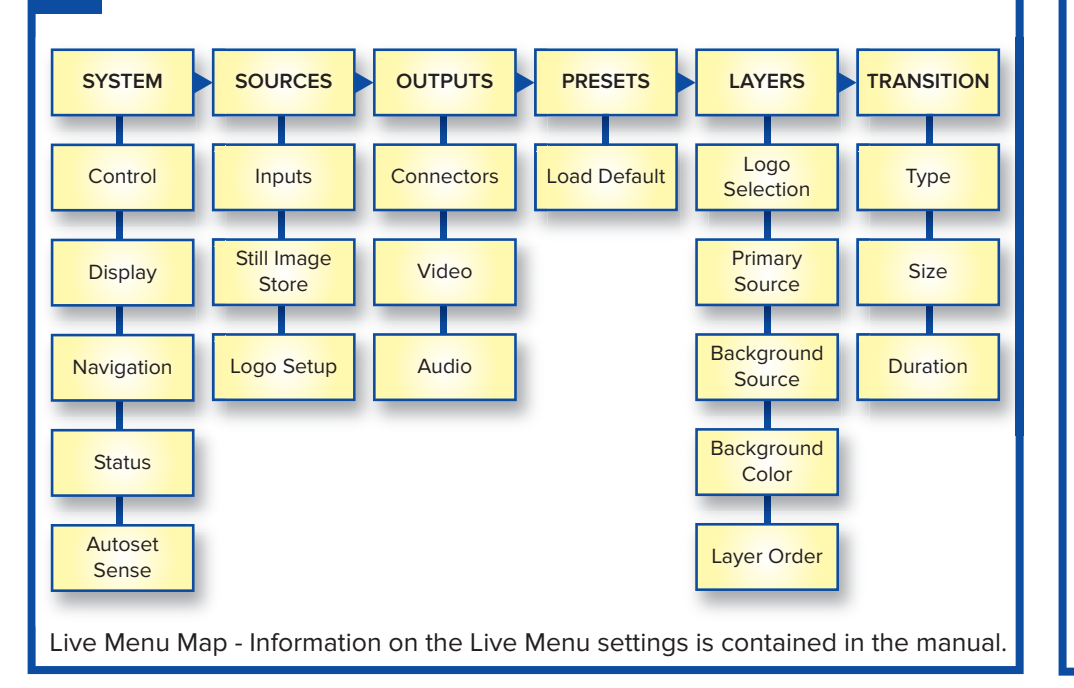

## Saving

To Save a Setting, press & hold the OK button ok for 3 seconds until it 'beeps'.

## Reset

To Reset to the Factory settings press the OK, Back & Standby buttons for 5 seconds

Panel Lock

To Lock/Unlock the Panel press 🖍 and ( $\leftarrow$ 

### Shortcut Menu

The Shortcut Menu accesses frequently used menu items either through the menu or numeric pad. To go to it hold the button for 4 seconds. Shotcut options are: 1 - Views, 2 - Keying, 3 - Freeze, 4 - Logos, 5 - Source and 6 - Audio

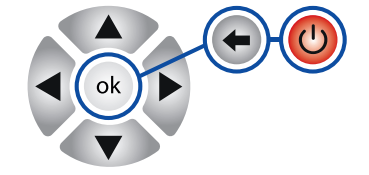